## FPX

## Step 1 Payment Method Description Transaction Cut-Off Time/Lag Time Unit Trusts – Your order will be transacted on the same business day if your payment is received before 3pm. Payments received after 3pm or on a non-business day will be transacted on the next business day. FPX (For Payment in RM Only) Max Limit (Per day) Participating Banks CIMB Bank, Hong Leong Bank, Maybank2u.com RM30,000 FPX AmBank RM20.000 Public Bank, Bank Islam Malavsia RM10.000 RHB Bank RM5,000 Pay Click "Pay Now" to pay via FPX Effective from 1st January 2015, FPX Service \* Please disable your pop-up blocker before you proceed. (Refer to Pop-up Blocker Settings for details.) Effective from 1st January 2015, FPX Service will be made available 24-hours daily. The FPX service is subject to the customer's Internet Banking service availability. Please make full payment as we do not accept partial payments. . •

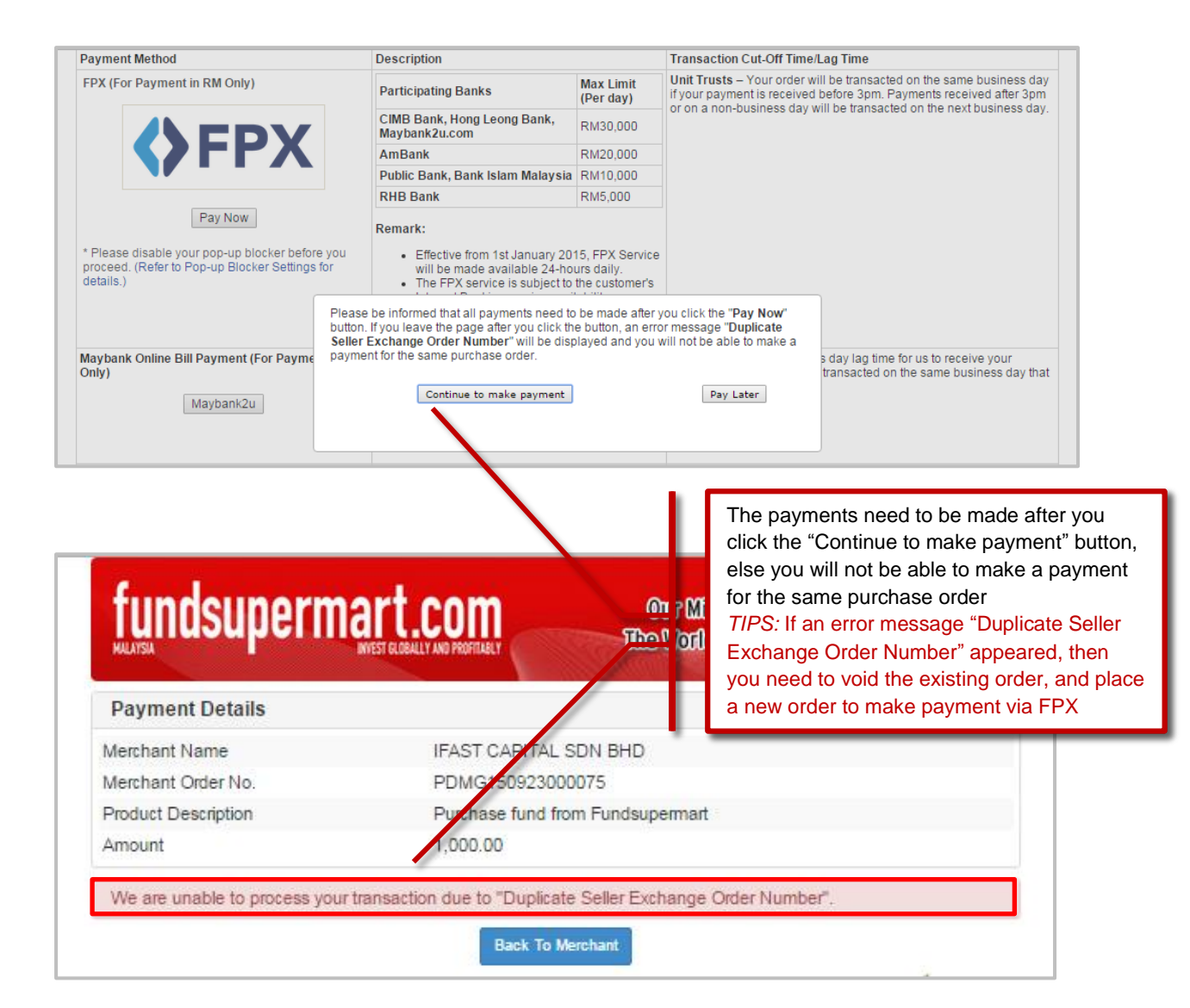

| tep 2                                                                                                    |                                                                                                    |                                                                                                    |
|----------------------------------------------------------------------------------------------------|----------------------------------------------------------------------------------------------------|----------------------------------------------------------------------------------------------------|
| fundsuperma                                                                                                    | WYEST GLOBALLY AND PROFILARLY                                                                                                    | Our Missions To Help Investors Around<br>9 World Invest Globally and Profilably.                                                            |
| Payment Details                                                                                                    |                                                                                                    | < PAGE 1 2 3 4                                                                                                    |
| Merchant Name                                                                                                    | IFAST CAPITAL SDN BHD                                                                                                    | Bank Selection                                                                                                    |
| Merchant Order No                                                                                                    | PDMG150923000075                                                                                                    |                                                                                                    |
| FPX Transaction ID                                                                                                    | 1509231358410112                                                                                                    |                                                                                                    |
| Product Description                                                                                                    | Purchase fund from Fundsup                                                                                                    | ermart                                                                                                    |
| Amount                                                                                                    | 1,000.00                                                                                                    |                                                                                                    |
| Retail Banking                                                                                                    |                                                                                                    |                                                                                                    |
| C C Arribertk                                                                                                    | • BANK (ISLAM                                                                                                    | • CIMB Clicks                                                                                                    |
| ° connect                                                                                                    | maybank2u.com                                                                                                    |                                                                                                    |
| · RHBNow                                                                                                    | ○ <b>₩ UOB</b><br>大單銀行                                                                                                    |                                                                                                    |
| Corporate Banking                                                                                                    |                                                                                                    | Select the bank you prefer, and then click<br>"Agree and Continue" to proceed<br><i>TIPS:</i> Please disable your browser pop-up<br>blocker |
| Enter E-Mail address here to rec                                                                                                    | eive transaction status (optional)                                                                                                    |                                                                                                    |
| I agree with the Terms and                                                                                                    | Conditions                                                                                                    |                                                                                                    |
| <ul> <li>Please disable your pop-u</li> <li>On some browser, you say transaction. For more momentation</li> <li>Please do not click on brow</li> </ul> | blocker. For more information, please<br>see the Transaction Response display<br>ation, please click here<br>ser's back button, refresh or close this | click here<br>red in two (2) tabs. This will not affect your<br>page.                                                                       |
| Agree and Continue Cancel                                                                                                    |                                                                                                    | Norton<br>SECURED                                                                                                    |
| FAQ   Merchant Program   Co                                                                                                    | ntact Us   Pop-up Blocker Settings   Terms<br>Policy   Disclaimer                                                                                     | and Conditions   Privacy                                                                                                    |
| Malaysian Electronic Clea                                                                                                    | ing Corporation Sdn Bhd 836743-D   http://                                                                                                    |                                                                                                    |

| NULISA                                                                                                    | INVEST GLOBALLY AND PROFILIALY                                                                                                    | The World Invest Globall                                                                                                    | y and Profitably.                                                                                                    | Aalayan Baerhad                                                                                                    | [MY] https://www.maybanl                                                                                                    | k2ı                         |
|----------------------------------------------------------------------------------------------------|----------------------------------------------------------------------------------------------------|----------------------------------------------------------------------------------------------------|----------------------------------------------------------------------------------------------------|----------------------------------------------------------------------------------------------------|----------------------------------------------------------------------------------------------------|-----------------------------|
| Payment Details                                                                                                    |                                                                                                    | 4 PA                                                                                                    | GE 1 2 3 4 >                                                                                                    | Welcome                                                                                                    | Close                                                                                                    |                             |
| Merchant Name                                                                                                    | IFAST CAPITAL SDN B                                                                                                    | HD                                                                                                    | Awaiting Bank Response                                                                                                    |                                                                                                    |                                                                                                    |                             |
| Merchant Order No                                                                                                    | PDMG150923000075                                                                                                    |                                                                                                    |                                                                                                    |                                                                                                    |                                                                                                    |                             |
| FPX Transaction ID                                                                                                    | 1509231358410112                                                                                                    |                                                                                                    |                                                                                                    |                                                                                                    |                                                                                                    |                             |
| Product Description                                                                                                    | Purchase fund from Fun                                                                                                    | dsupermart                                                                                                    |                                                                                                    | Log in to Mayban                                                                                                    | k2u.com online banking                                                                                                    |                             |
| Amount                                                                                                    | 1,000.00                                                                                                    |                                                                                                    |                                                                                                    |                                                                                                    |                                                                                                    |                             |
| Buyer Bank - MAYBANK2U                                                                                                    |                                                                                                    |                                                                                                    |                                                                                                    | Note:                                                                                                    |                                                                                                    |                             |
|                                                                                                    | Transaction is in pro                                                                                                    | jress.                                                                                                    |                                                                                                    | <ul> <li>You are in</li> <li>This servious</li> </ul>                                                                                                    | n a secured site.<br>ce is only applicable to                                                                                                    |                             |
| Please do                                                                                                    | o not click on browser's back butto                                                                                                    | n, refresh or close this page                                                                                                    |                                                                                                    | Maylanka<br>To find o                                                                                                    | Login to your e-b                                                                                                    | anking portal               |
|                                                                                                    |                                                                                                    |                                                                                                    |                                                                                                    | For ssist                                                                                                    |                                                                                                    | anking ponai                |
| To check the status of the tra                                                                                                    | ansaction, click on 'CHECK STATUS                                                                                                    | N                                                                                                    |                                                                                                    | 300-88-6<br>(oversearch                                                                                                    | 688 or 603-7844 3696                                                                                                    |                             |
| To choose another bank, clic                                                                                                    | tk on 'RE-SELECT BANK'.                                                                                                    |                                                                                                    | Alastan                                                                                                    | (Overseas                                                                                                    | )                                                                                                    |                             |
| CHECK STATUS RE-SELEC                                                                                                    | IBANK                                                                                                    |                                                                                                    | Dowered by Symantec                                                                                                    |                                                                                                    |                                                                                                    |                             |
| FAQ   Merchant Program  <br>Malaysian Electronic C                                                                                                    | Contact Us   Pop-up Blocker Settings   T<br>Policy   Disclaimer  <br>learing Corporation Sdn Bbd 838743-D   b                                                                                                    | arms and Conditions   Privacy                                                                                                    | FPX                                                                                                    | Osername:                                                                                                    |                                                                                                    |                             |
| © Mal                                                                                                    | aysian Electronic Clearing Corporation Sc                                                                                                    | n Bhd . All Rights Reserved.                                                                                                    |                                                                                                    | Password:                                                                                                    |                                                                                                    |                             |
|                                                                                                    | FPX V5.0                                                                                                    |                                                                                                    |                                                                                                    | Password.                                                                                                    | Login                                                                                                    |                             |
|                                                                                                    |                                                                                                    |                                                                                                    |                                                                                                    |                                                                                                    | - 5                                                                                                    |                             |
|                                                                                                    |                                                                                                    |                                                                                                    |                                                                                                    |                                                                                                    |                                                                                                    |                             |
|                                                                                                    |                                                                                                    |                                                                                                    |                                                                                                    |                                                                                                    |                                                                                                    |                             |
|                                                                                                    |                                                                                                    |                                                                                                    |                                                                                                    | Don't have a Mayban<br>Click here for inform                                                                                                    | k2U account?                                                                                                    |                             |
|                                                                                                    |                                                                                                    |                                                                                                    |                                                                                                    | Click here for inform                                                                                                    | adon on opening an account                                                                                                    |                             |
|                                                                                                    |                                                                                                    |                                                                                                    |                                                                                                    |                                                                                                    |                                                                                                    |                             |
| Indeunorma                                                                                                    | art com                                                                                                    | Our Mission: To Halp                                                                                                    | Investors Around                                                                                                    | Maybank2u.com - Weight and the second second sec | elcome - Google C                                                                                                    | ×                           |
| Indsuperma                                                                                                    | art.com                                                                                                    | Qur Mission: To Help<br>Ide World Lives to Dido                                                                                                    | Investors Around<br>Ly and Profilebly.                                                                                                    | Maybank2u.com - W Malayan Baerhad                                                                                                    | elcome - Google C 🗖 🔍                                                                                                    | ×<br>ank2i                  |
| Indsuperma                                                                                                    | Art.com                                                                                                    | Qur Mission: To Maip<br>The World Invest Global<br>A P                                                                                                    | Investors Around<br>Ily and Profitably,<br>AGE 1 2 3 4 D                                                                                                    | Maybank2u.com - Wi<br>Malayan Baerhad                                                                                                    | elcome - Google C 💷 🗐<br>I [MY] https://www.mayb                                                                                                    | x<br>ank2t                  |
| indsuperma<br>ment Details                                                                                                    |                                                                                                    | Qur Mission: To Maip<br>The World Invest Global<br>P                                                                                                    | Investors Around<br>Ily and Profitably,<br>Aree 1 2 3 4 D<br>Awaiting Bank Response                                                                                                    | Maybank2u.com - Wi<br>Malayan Baerhad<br>FPX Payment                                                                                                    | elcome - Google C 🗖 🗐<br>d [MY] https://www.mayb<br>Logou                                                                                                    | ank2ı                       |
| ment Details                                                                                                    | IFAST CAPITAL SDN BH                                                                                                    | Our Mission: To Help<br>The World Invest Clobel<br>P                                                                                                    | Investors Around<br>Ily and Profitably.<br>Ace 1 2 3 4 D<br>Awaiting Bank Response                                                                                                    | Maybank2u.com - Wo<br>Malayan Baerhad<br>FPX Payment                                                                                                    | elcome - Google C 💶 💷<br>d [MY] https://www.mayb<br>Logou                                                                                                    | x<br>ank2(                  |
| ment Details<br>nant Name<br>nant Order No<br>Fromeertien ID                                                                                                    | IFAST CAPITAL SDN BH<br>PDMG150923000075<br>1509231358410112                                                                                                    | Our Mission: To Halp<br>The World Invest Global<br>P                                                                                                    | Investors Around<br>Iv and Profitably.<br>Are 1 2 3 4 D<br>Awaiting Bank Response                                                                                                    | Maybank2u.com - Wi<br>Malayan Baerhad<br>FPX Payment                                                                                                    | elcome - Google C 🗖 🗐<br>d [MY] https://www.mayb<br>Logou                                                                                                    | x<br>ank2t                  |
| ment Details<br>mant Order No<br>fransaction ID                                                                                                    | IFAST CAPITAL SDN BH<br>PDMG15092300075<br>1509231358410112                                                                                                    | Our Mission: To Help<br>The World Invest Global<br>D                                                                                                    | Investors Around<br>In and Profitebly.<br>Ace 1 2 3 4 D<br>Awaiting Bank Response                                                                                                    | Maybank2u.com - Wi<br>Alayan Baerhad<br>FPX Payment                                                                                                    | elcome - Google C 🗖 🗐 🕯<br>d [MY] https://www.mayb<br>Logou                                                                                                    | x<br>ank2(<br>,t            |
| ment Details<br>ment Name<br>mant Order No<br>Transaction ID<br>et Description                                                                                                    | IFAST CAPITAL SDN BH<br>PDMG150923000075<br>1509231358410112<br>Purchase fund from Func<br>4 090-00                                                                                                    | Our Mission: To Hap<br>The World Invest Global<br>D<br>supermart                                                                                                    | Investors Around<br>In and Profitably.<br>Age 1 2 3 4 5<br>Awaiting Bank Response                                                                                                    | Maybank2u.com - Wi<br>Malayan Baerhad<br>FPX Payment                                                                                                    | elcome - Google C 🗖 🗐 🕯<br>4 [MY] https://www.mayb<br>Logou                                                                                                    | x<br>ank2l<br>.t            |
| ment Details<br>ment Name<br>mant Order No<br>Fransaction ID<br>let Description<br>int                                                                                                    | IFAST CAPITAL SDN BF<br>PDMG150923000075<br>1509231358410112<br>Purchase fund from Fund<br>1,000.00                                                                                                    | Our Mission: To Help<br>The World Invest Global<br>D<br>supermart                                                                                                    | Investors Around<br>Ily and Profitebly.<br>Age 1 2 3 4<br>Awaiting Bank Response                                                                                                    | Maybank2u.com - Wi<br>Malayan Baerhar<br>FPX Payment<br>Note                                                                                                    | elcome - Google C 🗖 🗐<br>I [MY] https://www.mayb<br>Logou                                                                                                    | x<br>ank2t                  |
| ment Details<br>ment Name<br>mant Order No<br>Transaction ID<br>ct Description<br>nt<br>rr Bank - MAYBANK2U                                                                                                    | IFAST CAPITAL SDN BH<br>PDMG150923000075<br>1509231358410112<br>Purchase fund from Fund<br>1,000.00                                                                                                    | Our/ Missions To Help<br>The World Invest Global<br>D<br>supermart                                                                                                    | Investors Around<br>Iv and Profitably.<br>Acce 1 2 3 4 b<br>Awaiting Bank Response                                                                                                    | Maybank2u.com - Wi<br>Malayan Baerhad<br>FPX Payment<br>Note<br>You are in a secu                                                                                                    | elcome - Google C 💷 💷 🕯<br>d [MY] https://www.mayb<br>Logou<br>red site.                                                                                                    | ank2t                       |
| ment Details<br>ment Details<br>nant Name<br>nant Order No<br>Fransaction ID<br>et E Description<br>int<br>er Bank - MAYBANK2U                                                                                                    | IFAST CAPITAL SDN BF<br>PDMG15092300075<br>1509231358410112<br>Purchase fund from Fund<br>1,000.00                                                                                                    | Our Mission: To Help<br>The World Invest Global<br>D<br>supermant                                                                                                    | Investors Around<br>Iv and Profitably.<br>Are 1 2 3 4 D<br>Awating Bank Response                                                                                                    | Maybank2u.com - Wi<br>Malayan Baerhad<br>FPX Payment<br>Note<br>You are in a secu                                                                                                    | elcome - Google C                                                                                                    | xank2t                      |
| ment Details<br>ment Details<br>mant Order No<br>Fransaction ID<br>let Description<br>int<br>er Bank - MAYBANK2U                                                                                                    | IFAST CAPITAL SDN BF<br>PDMG15092300075<br>1509231358410112<br>Purchase fund from Fund<br>1,000.00                                                                                                    | Our Mission: To Help<br>The World Invest Global<br>D<br>supermant<br>ress.                                                                                                    | Investors Around<br>In and Profitably.                                                                                                    | Maybank2u.com - Wi<br>Malayan Baerhad<br>FPX Payment<br>Note<br>You are in a secu                                                                                                    | elcome - Google C 💷 💷 🕯<br>d [MY] https://www.mayb<br>Logou<br>red site.                                                                                                    | x<br>ank2t                  |
| ment Details<br>nant Name<br>nant Order No<br>Transaction ID<br>uet Description<br>int<br>er Bank - MAYBANK2U<br>Please do m                                                                                                    | IFAST CAPITAL SDN BF<br>PDMG150923000075<br>1509231358410112<br>Purchase fund from Fund<br>1,000.00<br>Transaction is in prog<br>ot click on browser's back butto                                                                                                    | Our Mission: To Help<br>The World Invest Global<br>ID<br>supermart<br>ress.<br>, refresh or close this page                                                                                         | Investors Around<br>Iv and Profitably.<br>Are 1 2 3 4 D<br>Awaiting Bank Response                                                                                                    | Maybank2u.com - W<br>Malayan Baerhad<br>FPX Payment<br>Note<br>You are in a secu<br>This transaction                                                                                                    | elcome - Google C                                                                                                    | x<br>ank2t                  |
| ment Details<br>ment Details<br>hant Name<br>hant Order No<br>Transaction ID<br>ut<br>er Bank - MAYBANK2U<br>Please do m                                                                                                    | IFAST CAPITAL SDN BF<br>PDMG150923000075<br>1509231358410112<br>Purchase fund from Fund<br>1,000.00<br>Transaction is in prog<br>ot click on browser's back buttor                                                                                                    | Our Missions To Help<br>The World Invest Global<br>ID<br>supermart<br>ress.<br>, refresh or close this page                                                                                         | Investors Around<br>Iv and Profitably.<br>Are 1 2 3 4 0<br>Awaiting Bank Response                                                                                                    | Maybank2u.com - Wi<br>Malayan Baerhad<br>FPX Payment<br>Note<br>You are in a secu<br>This transaction of<br>TAC? (9)                                                                                                    | elcome - Google C                                                                                                    | x<br>ank2t<br>at            |
| Indsuperma<br>Index of the trans<br>fransaction ID<br>tot Description<br>int<br>er Bank - MAYBANK2U<br>Please do no<br>check the status of the trans                                                                                                    | IFAST CAPITAL SDN BH<br>PDMG150923000075<br>1509231358410112<br>Purchase fund from Fund<br>1,000.00<br>Transaction is in prog<br>ot click on browser's back buttor                                                                                                    | Our/ Missions To Help<br>The World Invest Global<br>ID<br>supermart<br>ress.<br>, refresh or close this page                                                                                        | Investors Around<br>Iv and Profitably.<br>Acce 1 2 3 4 0<br>Awaiting Bank Response                                                                                                    | Maybank2u.com - Wi Malayan Baerhar<br>FPX Payment  Note You are in a secu This transaction of TAC? (=) Request a T2                                                                                                    | elcome - Google C                                                                                                    | he TAC                      |
| ment Details hant Name hant Order No Transaction ID uet Description unt er Bank - MAYBANK2U Please do no check the status of the trans choose another bank, click of                                                                                                    | IFAST CAPITAL SDN BH<br>PDMG150923000075<br>1509231358410112<br>Purchase fund from Fund<br>1,000.00<br>Transaction is in prog<br>ot click on browser's back buttor                                                                                                    | Our Mission: To Help<br>The World Invest Global<br>ID<br>supermart<br>ress.<br>, refresh or close this page                                                                                         | Investors Around<br>In end Profitably.<br>Are 1 2 3 4 D<br>Awaiting Bank Response                                                                                                    | Maybank2u.com - W Malayan Baerhad FPX Payment Note You are in a secu This transaction of TAC? (9) Request a TA                                                                                                    | elcome - Google C  elcome - Google C f(MY] https://www.mayb Logou red site. requires a TAC (What is a Request and enter t humber under TAC                                                                  | he TAC<br>column to         |
| Indsuperme<br>rment Details<br>hant Name<br>hant Order No<br>Transaction ID<br>uet Description<br>unt<br>er Bank - MAYBANK2U<br>Please do no<br>check the status of the trans<br>choose another bank, click c<br>x STATUS<br>RE-SELECT E                                                                                                    | IFAST CAPITAL SDN BH<br>PDMG15092300075<br>1509231358410112<br>Purchase fund from Fund<br>1,000.00<br>Transaction is in prog<br>ot click on browser's back buttor                                                                                                    | Our Mission: To Help<br>The World Invest Global<br>ID<br>supermart<br>ress.                                                                                                    | Investors Around<br>Investors Around<br>Investors Around<br>Investors Around<br>Acceleration<br>Acceleration | Maybank2u.com - W<br>Malayan Baerhad<br>FPX Payment<br>Note<br>You are in a secu<br>This transaction of<br>TAC? (9)<br>Request a T2<br>is from from from from from from from from                                                                                                    | elcome - Google C                                                                                                    | he TAC<br>column to<br>ment |
| Indsuperme<br>rment Details<br>hant Name<br>hant Order No<br>Transaction ID<br>uet Description<br>unt<br>er Bank - MAYBANK2U<br>Please do no<br>check the status of the trans<br>choose another bank, click c<br>x STATUS<br>RE-SELECT E<br>IFAQ I Merchant Program   Col                                                                                                    | IFAST CAPITAL SDN BF<br>PDMG15092300075<br>1509231358410112<br>Purchase fund from Fund<br>1,000.00<br>Transaction is in prog<br>ot click on browser's back buttor<br>watcion, click on 'CHECK STATUS'<br>m 'RE-SELECT BANK'.<br>MANK<br>Intard Us   Pop-up Blocker Settings   Te<br>Policy   Disclamer                                                                                                    | Our Missions To Help<br>The World Invest Global<br>ID<br>ID<br>Isupermart<br>ress.<br>, refresh or close this page                                                                                  | Investors Around<br>Ly and Profitably.<br>Availing Bank Response<br>et                                                                                                    | Maybank2u.com - W<br>Malayan Baerhad<br>FPX Payment<br>Note<br>You are in a secu<br>This transaction of<br>TAC? (9)<br>Request a T2<br>from<br>account:<br>Gavee name:<br>Bill account po                                                                                                    | elcome - Google C                                                                                                    | he TAC<br>column to<br>ment |
| Indsuperme<br>Index permet<br>Index Name<br>hant Name<br>hant Order No<br>Transaction ID<br>uct Description<br>unt<br>er Bank - MAYBANK2U<br>Please do no<br>check the status of the trans<br>choose another bank, click of<br>x STATUS<br>RE-SELECT E<br>I FAQ I Merchant Program   Cor<br>Malaysian Electron Clear<br>@ Malaysian Electron Clear                                                                                                    | IFAST CAPITAL SDN BF<br>PDMG15092300075<br>1509231358410112<br>Purchase fund from Fund<br>1,000.00<br>Transaction is in prog<br>ot click on browser's back buttor<br>action, click on 'CHECK STATUS'<br>n 'RE-SELECT BANK'.<br>BANK<br>tast Us  Pop-up Blocker Settings   Te<br>Pop-up Blocker Settings   Te<br>Statistication of the Blocker Settings   Te                                                                                                    | Our Mission: To Help<br>The World Invest Global<br>D<br>UD<br>supermart<br>ress.<br>, refresh or close this page                                                                                    | Investors Around<br>Ly and Profitably.<br>Availing Bank Response<br>et<br>et                                                                                                    | Maybank2u.com - W<br>Malayan Baerhad<br>FPX Payment<br>Note<br>You are in a secu<br>This transaction of<br>Request a T7<br>Buil account:<br>Bill account pol                                                                                                    | elcome - Google C  elcome - Google C I (MY] https://www.mayb Logou red site. requires a TAC (What is a Request and enter t number under TAC proceed for the payr MG150923000075                             | he TAC<br>column to<br>ment |
| Indisuperme<br>ment Details<br>hant Name<br>hant Order No<br>Transaction ID<br>uet Description<br>uet Description<br>uet Description<br>er Bank - MAYBANK2U<br>Please do no<br>check the status of the trans<br>choose another bank, click co<br>K STATUS<br>RE-SELECTE<br>I FAQ I Merchant Program   Oor<br>Malaysian Electronic Clear<br>© Malaysian                                                                                                    | IFAST CAPITAL SDN BH<br>PDMG150923000075<br>1509231358410112<br>Purchase fund from Fund<br>1,000.00<br>Transaction is in prog<br>ot click on browser's back buttor<br>is<br>action, click on 'CHECK STATUS'<br>on 'RE-SELECT BANK'.<br>SANK<br>Inter UP, Pop-up Blocker Settings   Te<br>Policy Disclaimer<br>ing Corporation Sdn Bhd 838743-D   M<br>ian Electronic Clearing Corporation Sdn<br>FFX V5.0                                                                                                    | Our Missions To Help<br>The World Invest Global<br>ID<br>supermart<br>ress.<br>, refresh or close this page                                                                                         | Investors Around<br>by end Profitably.<br>Availing Bank Response<br>et<br>et<br>et<br>et<br>et<br>et<br>et<br>et<br>et<br>et<br>et<br>et<br>et                                                                                                    | Maybank2u.com - W<br>Malayan Baerhad<br>FPX Payment<br>Note<br>You are in a secu<br>This transaction of<br>TAC? (9)<br>Request a TA<br>Bill account:<br>Bill account pD<br>account: PD                                                                                                    | elcome - Google C  elcome - Google C f(MY] https://www.mayb Logou red site. requires a TAC (What is a Request and enter t humber under TAC proceed for the payr MG150923000075 1000.00                      | he TAC<br>column to<br>ment |
| Indexuperman<br>Index particular<br>Index particular | IFAST CAPITAL SDN BH<br>PDMG150923000075<br>1509231358410112<br>Purchase fund from Fund<br>1,000.00<br>Transaction is in prog<br>ot click on browser's back buttor<br>with the state of the state of the state<br>on 'RE-SELECT BANK'.<br>BANK<br>Intact Us [Pop-up Blocker Settings ] Te<br>Poley TDicklamer !<br>Ing Corporation Sdn Bhd 838743-01 ht<br>ian Electronic Clearing Corporation Sdn<br>PPX V5.0                                                                                                    | Our Missions To Help<br>The World Invest Global<br>ID<br>supermart<br>ress.<br>, refresh or close this page<br>ms and Conditions   Privacy<br>p://www.myclear.org.my<br>Bhd . All Rights Reserved.  | Investors Around<br>by and Profitably.<br>Accel 2 3 4 0<br>Availing Bank Response<br>et<br>et<br>et<br>et<br>et<br>et<br>et<br>et<br>et<br>et<br>et<br>et<br>et                                                                                                    | Maybank2u.com - W Malayan Baerhad FPX Payment FPX Payment Note You are in a secu This transaction of TAC? (=) Request a T2 Fayee name: Bill account: Bill account: Bill account: Request a T2 Amount: RM                                                                                                    | elcome - Google C  elcome - Google C  f(MY] https://www.mayb Logou red site. requires a TAC (What is a Request and enter t humber under TAC proceed for the payr MG150923000075 1000.00                     | he TAC<br>column to<br>ment |
| Indsuperma<br>ment Details<br>hant Name<br>hant Order No<br>Transaction ID<br>ut Description<br>int<br>er Bank - MAYBANK2U<br>Please do no<br>check the status of the trans<br>choose another bank, click or<br>K STATUS<br>RE-SELECT E<br>[FAQ   Merchant Program   Cor<br>Mataysian Electronic Clars<br>@ Malaysian                                                                                                    | IFAST CAPITAL SDN BH<br>PDMG15092300075<br>1509231358410112<br>Purchase fund from Func<br>1,000.00<br>Transaction is in prog<br>ot click on browser's back buttor<br>with the state of the state of the state<br>action, click on 'CHECK STATUS'<br>on 'RE-SELECT BANK'.<br>BANK<br>Intact Us [Pop-up Blocker Settings   Te<br>Policy [Disclaimer]<br>in Corporation Soft Bibl 33874.3-0 IM<br>ian Electronic Cleaning Corporation Soft<br>FPX V5.0                                                                                      | Our Missions To Help<br>The World Invest Global<br>D<br>supernart<br>ress.<br>, refresh or close this page<br>ms and Conditions   Privacy<br>p://www.myclear.org.my<br>Bhd - All Rights Reserved.   | Investors Around<br>by and Profitably.<br>Are 1 2 3 4 0<br>Awaiting Bank Response<br>et<br>et<br>et<br>et<br>et<br>et<br>et<br>et<br>et<br>et<br>et<br>et<br>et                                                                                                    | Maybank2u.com - W<br>Malayan Baerhad<br>FPX Payment<br>Note<br>You are in a secu<br>This transaction<br>TAC? (*)<br>Request a TA<br>Bill account:<br>Bill account:<br>RM<br>Amount: RM<br>TAC:                                                                                                    | elcome - Google C  elcome - Google C  f(MY] https://www.mayb Logou red site. requires a TAC (What is a Request and enter t humber under TAC proceed for the payr MG150923000075 1000.00                     | he TAC<br>column to<br>ment |
| Indsuperma<br>Index permet<br>Index Name<br>hant Name<br>hant Order No<br>Transaction ID<br>Let Description<br>Let Description<br>int<br>er Bank - MAYBANK2U<br>Please do no<br>check the status of the trans<br>choose another bank, click or<br>K STATUS<br>RE-SELECT E<br>J FAQ   Merchant Program   Cor<br>Mataysian Electronic Clear<br>© Matays                                                                                                    | IFAST CAPITAL SDN BH<br>PDMG150923000075<br>1509231358410112<br>Purchase fund from Func<br>1,000.00<br>Transaction is in prog<br>ot click on browser's back buttor<br>with the set of the set of the set of the set<br>section, click on 'CHECK STATUS'<br>to 'RE-SELECT BANK'.                                                                                                    | Ourr Missions To Help<br>The World Invest Global<br>ID<br>supernart<br>ress.<br>, refresh or close this page<br>ms and Conditions   Privacy<br>p://www.myolear.org.my<br>Bhd . All Rights Reserved. | Investors Around<br>ly and Profitably.<br>Are 1 2 3 4<br>Awaiting Bank Response<br>et<br>et<br>et<br>et<br>et<br>et<br>et<br>et<br>et<br>et<br>et<br>et<br>et                                                                                                    | Maybank2u.com - W<br>Malayan Baerhad<br>FPX Payment<br>Note<br>You are in a secu<br>This transaction<br>TAC? (9)<br>Request a T2<br>from<br>account:<br>Bill account<br>pumber:<br>Amount: RM<br>TAC:                                                                                                    | elcome - Google C  Prequires a TAC (What is a Request and enter t humber under TAC proceed for the payr MG150923000075 1000.00                                                                              | he TAC<br>column to<br>ment |
| Indsuperme<br>ment Details<br>hant Name<br>hant Order No<br>Transaction ID<br>let Description<br>int<br>rBank - MAYBANK2U<br>Please do no<br>check the status of the trans<br>choose another bank, click or<br>x STATUS<br>RE-SELECT E<br>IFAQ I Merchant Program I Cor<br>Malaysian Electronic Clear<br>@ Malays                                                                                                    | IFAST CAPITAL SDN BF<br>PDMG150923000075<br>1509231358410112<br>Purchase fund from Fund<br>1,000.00<br>Transaction is in prog<br>ot click on browser's back buttor<br>wattion, click on 'CHECK STATUS'<br>on 'RE-SELECT BANK'.<br>MANK<br>that Us   Por-up Blocker Settings   Te<br>Policy   Disclamer  <br>ing Corporation Sdn Bird 330743 0   M<br>ian Electronic Cleaning Corporation Sdn Bird 330743 0   M<br>ian Electronic Cleaning Corporation Sdn Bird 330743 0   M<br>ian Electronic Cleaning Corporation Sdn Bird 330743 0   M | Our Missions To Help<br>The World Invest Global<br>D<br>supermart<br>ress.<br>, refresh or close this page<br>ms and Conditions   Privacy<br>p//www.myclear.org.my<br>Bhd . All Rights Reserved.    | Investors Around<br>Ly and Profitably.<br>Are 1 2 3 4<br>Arwaiting Bank Response<br>et<br>et<br>et<br>et<br>et<br>et<br>et<br>et<br>et<br>et                                                                                                    | Maybank2u.com - W<br>Malayan Baerhad<br>FPX Payment<br>Note<br>You are in a secu<br>This transaction of<br>TAC? (9)<br>Request a T2<br>from<br>account:<br>Bill account<br>pu<br>Amount: RM<br>TAC:                                                                                                    | elcome - Google C  elcome - Google C Implicit a line of the pays equires a TAC (What is a Request and enter t humber under TAC proceed for the pays MG150923000075 1000.00 Confirm or Go back               | he TAC<br>column to<br>ment |
| ment Details<br>ment Details<br>mant Order No<br>Transaction ID<br>et Description<br>nt<br>r Bank - MAYBANK2U<br>Please do no<br>check the status of the trans<br>choose another bank, click of<br>CSTATUS RE-SELECT E<br>IFAG I Merchant Program I Cor<br>Malaysian Electronic Clear<br>© Malays                                                                                                    | IFAST CAPITAL SDN BH<br>PDMG150923000075<br>1509231358410112<br>Purchase fund from Fund<br>1,000.00<br>Transaction is in prog<br>ot click on browser's back buttor<br>watchon, click on 'CHECK STATUS'<br>on 'RE-SELECT BANK'.<br>BANK<br>tast Us  Pop-up Blocker Settings   Te<br>Prove Blocker Settings   Te<br>Settion Clearing Corporation Sdi<br>PRX V5.0                                                                                                    | Our Missions To Help<br>The World Invest Global<br>ID<br>supermart<br>ress.<br>, refresh or close this page<br>ms and Conditions   Privacy<br>p://www.myclear.org.my<br>(Bhd , All Rights Reserved. | Investors Around<br>Ly and Profitably.<br>Availing Bank Response<br>et<br>et                                                                                                    | Maybank2u.com - W<br>Malayan Baerhad<br>FPX Payment<br>Note<br>You are in a secu<br>This transaction of<br>TAC? (9)<br>Request a T7<br>Bill account<br>Bill account<br>Bill account RM<br>TAC:                                                                                                    | elcome - Google C  elcome - Google C  f(MY] https://www.mayb Logou red site.  requires a TAC (What is a Request and enter t number under TAC proceed for the payr MG150923000075 1000.00 Confirm or Go back | he TAC column to ment       |

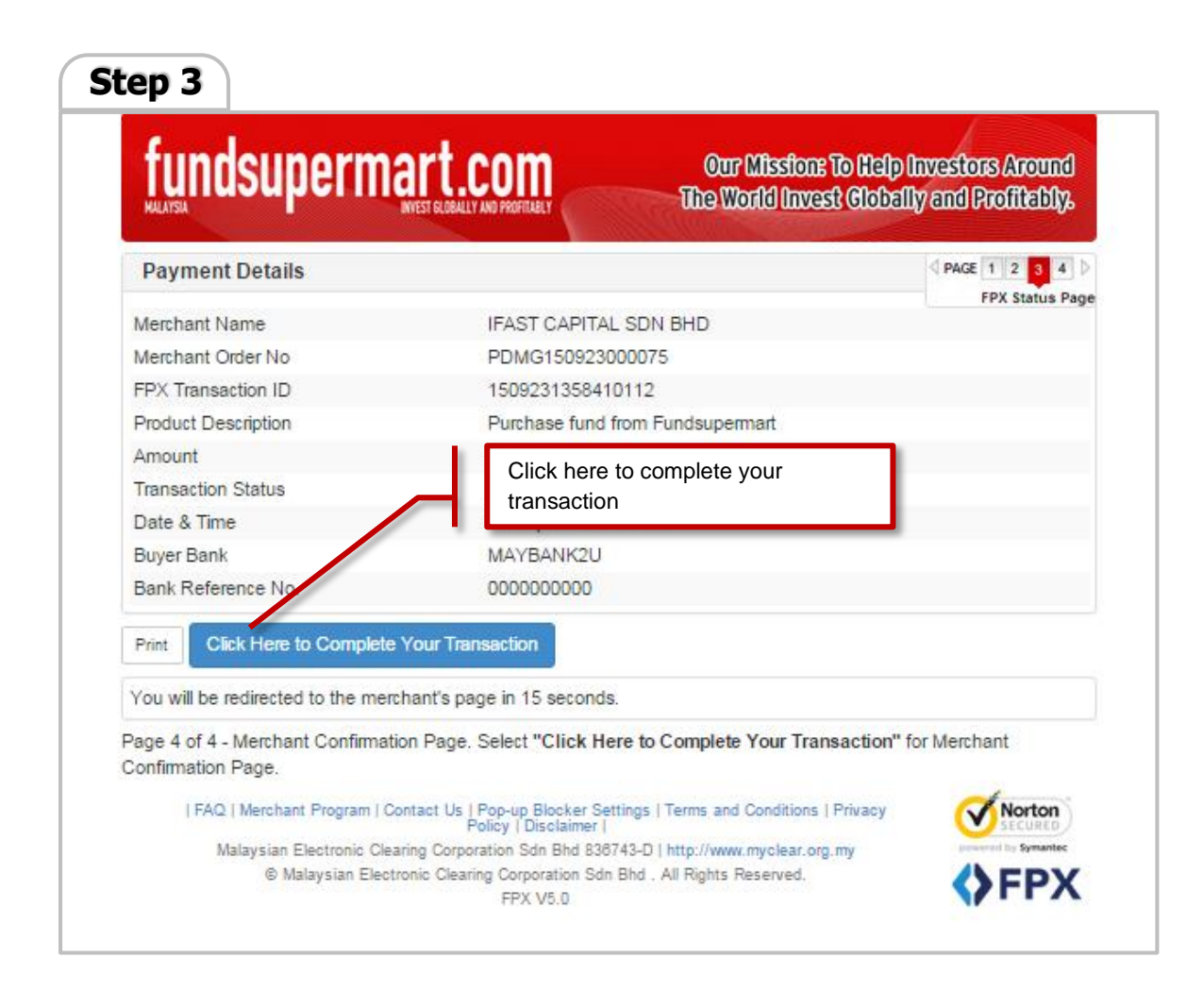